## GstarCAD Activation, Network, Software-encryption, Setting

1008 GstarCAD Malaysia June 30, 2021 <u>Installation</u> 0 5236 Server Setting

Proceed to set LMTOOLS (This utility can only be set by Administrator)

| GstarCAD NetWork Licer | nse Manager    |
|------------------------|----------------|
| 💮 GstarCAD License Ma  | anager(server) |
| 🚉 LMTools              |                |
| 🐻 Uninstall            |                |

All the information of the tabs you can keep default, you only need to operate in Start/Stop/Reread tab to manage the server.

|               | ode Help                             |                                                                                       |                                          |
|---------------|--------------------------------------|---------------------------------------------------------------------------------------|------------------------------------------|
| ervice/Licens | e File   System Settings   Utilities | Start/Stop/Reread Server Status Ser                                                   | rver Diags   Config Services   Borrowing |
|               |                                      |                                                                                       |                                          |
|               | FLEX                                 | net license services installed on this com                                            | puter                                    |
|               | Geta                                 | (EAD                                                                                  | <ul> <li>4.</li> </ul>                   |
|               |                                      |                                                                                       |                                          |
|               |                                      |                                                                                       |                                          |
|               |                                      |                                                                                       |                                          |
|               |                                      |                                                                                       |                                          |
|               | Start Server                         | Stop Server                                                                           | ReRead License File                      |
|               |                                      | 1.1.M                                                                                 |                                          |
|               |                                      | 🥅 Force Server Shutdown                                                               |                                          |
|               | Advanced settings >>                 | <ul> <li>Force Server Shutdown</li> <li>NOTE: This box must be checke</li> </ul>      | d to shut down a license server          |
|               | Advanced settings >>                 | Force Server Shutdown<br>NOTE: This box must be checke<br>when licenses are borrowed. | d to shut down a license server          |

You can start server either manually or automatically, it is to select Start/Stop/Reread option to control the server in Start/Stop/Reread tab or control sever automatically in Config Services tab by checking User Services and Start Server at Power Up when start the computer.

## **Client Setting**

After the setting of server, you have connected server to user client in order to activate GstarCAD 2016 from user client machine.

After finishing the installation of GstarCAD 2016 on user client machine, start GstarCAD 2016, Welcome to GstarCAD window pops up automatically, Select a version and click Activate.

|               | Welcome to GstarCAD        |
|---------------|----------------------------|
|               | The trial will expire in   |
|               | 30 (DAY)S                  |
| GstarCAD 2016 | Please choose the version: |
|               | Academic                   |
|               | Trial Activate             |

A GstarCAD Register window will pop up, click Next after selecting Network Softwareencryption(Flexnet).

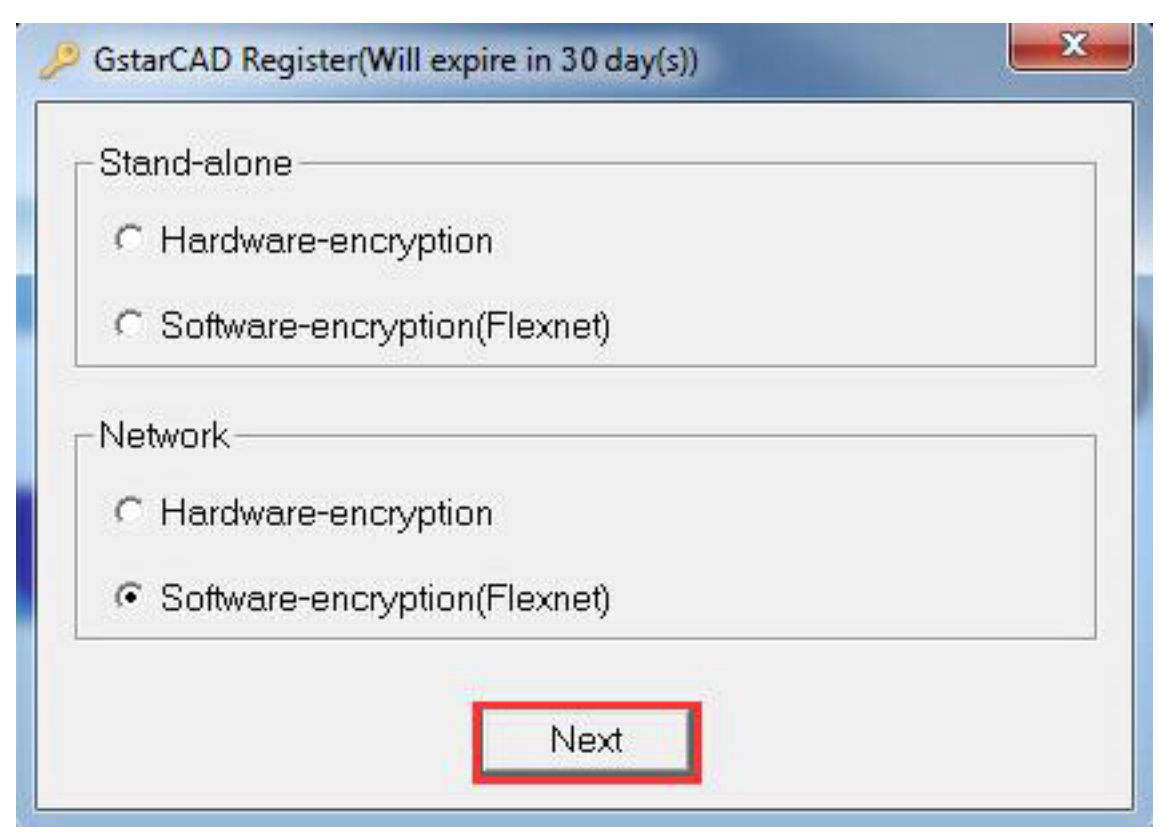

Specify server IP address at Server IP Address window.

| Server | IP Addres             | s       | ×         |
|--------|-----------------------|---------|-----------|
| Set Se | rver IP A             | ddress: | :         |
| 192.10 | 6 <mark>8.0.66</mark> |         |           |
| Port:  | 27000                 | (2700   | 00-27009) |
|        | 0                     | к       | 1         |

Click OK button to activate GstarCAD. With this client activation method, when you close GstarCAD 2016 software ,the license will be returned to server automatically.

## Online URL:

https://www.gstarcad.com.my/knowledge/article/gstarcad-activation-network-software-encryption-setting-1008.html